Click on eLiterature link on the menu bar.

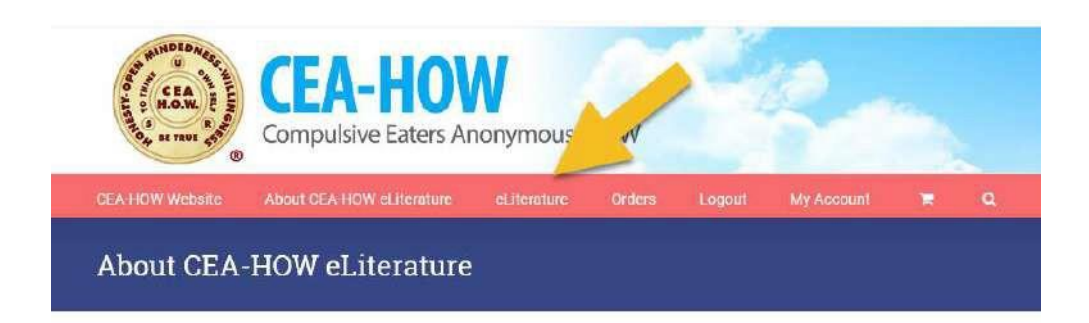

Read through the Must Read Instructions. For those used to downloading books directly into Kindle or other reader app directly from Amazon or Barnes and Noble or other, this is different as we are a third party. Our process makes the literature available but you've got to be sure it gets into your eReader. This will help to ensure that happens.

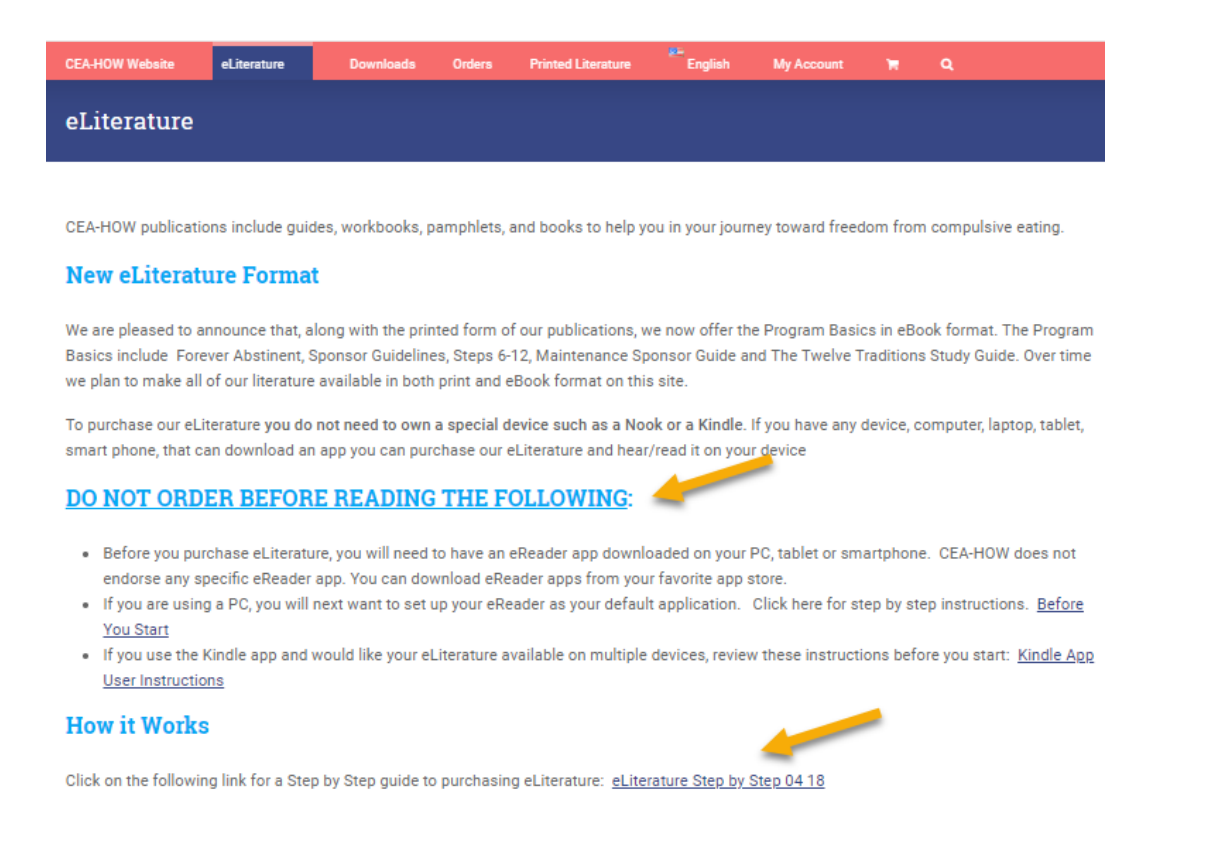

Scroll down to the bottom of the page and click on the eLiterature icon to access the eLiterature store.

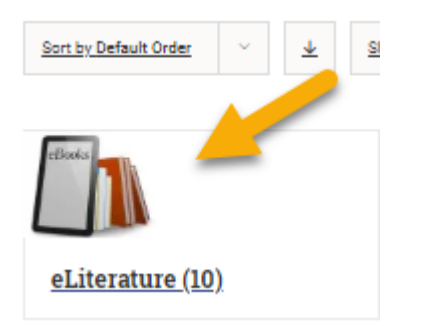

Scroll through available options and click on the item to see the description and select either "read more" or "add to cart". Be sure to select the correct format for your eReader App (.mobi for Kindle or .ePub for all other readers). You will not have the chance to correct this after purchasing. If you purchase the wrong one, you'll have to then purchase the right one. No refunds will be made.

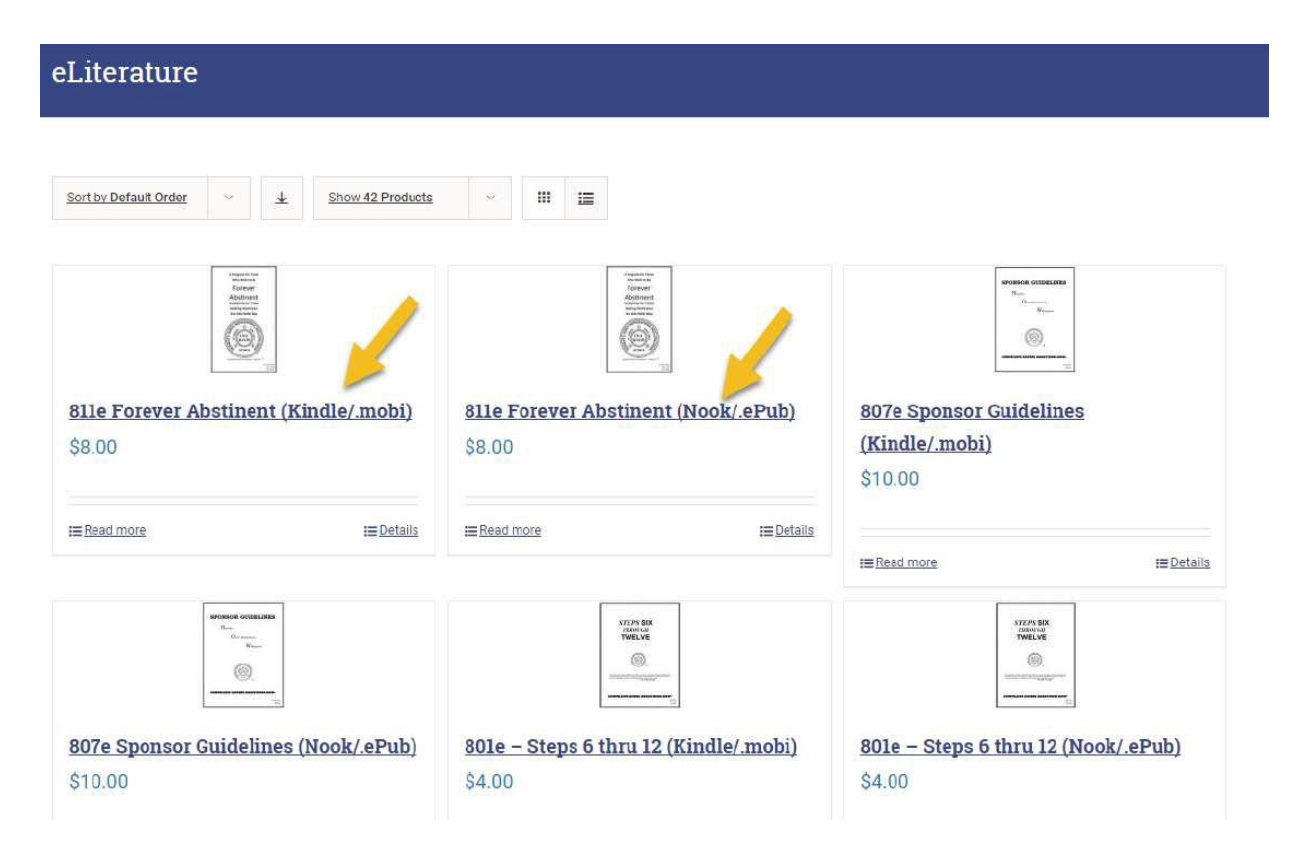

If Forever Abstinent or Sponsor Guidelines is "added to cart" then a verification popup box appears. After all three items are completed, the "Submit" button will light up. Note: with the telephone number you do not need to add in the parentheses "()" and dashes "-" just type in the telephone number.

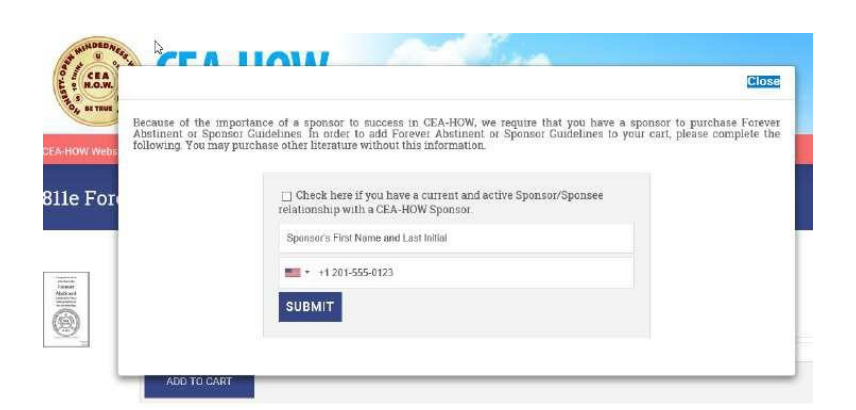

After clicking on the Submit button a confirmation appears. Click on "Close".

| lle Forever Abstinent |                                       |             |  |  |  |
|-----------------------|---------------------------------------|-------------|--|--|--|
| [                     | Close                                 |             |  |  |  |
| 311e Fore             | 811e Forever Abstinent added to cart. | 🐂 View cart |  |  |  |
| -                     | 811e Forever Abstinent                | ÷           |  |  |  |
| 5                     | \$8.00                                |             |  |  |  |

Continue until you've added all the eLiterature selections. If you would also like to order paper-based literature, click on the Printed Literature tab and select the items you'd like to purchase. The sponsor verification box will popup if ordering Forever Abstinent or Sponsor Guidelines. After you've finished adding items to your cart, click on the shopping cart on the

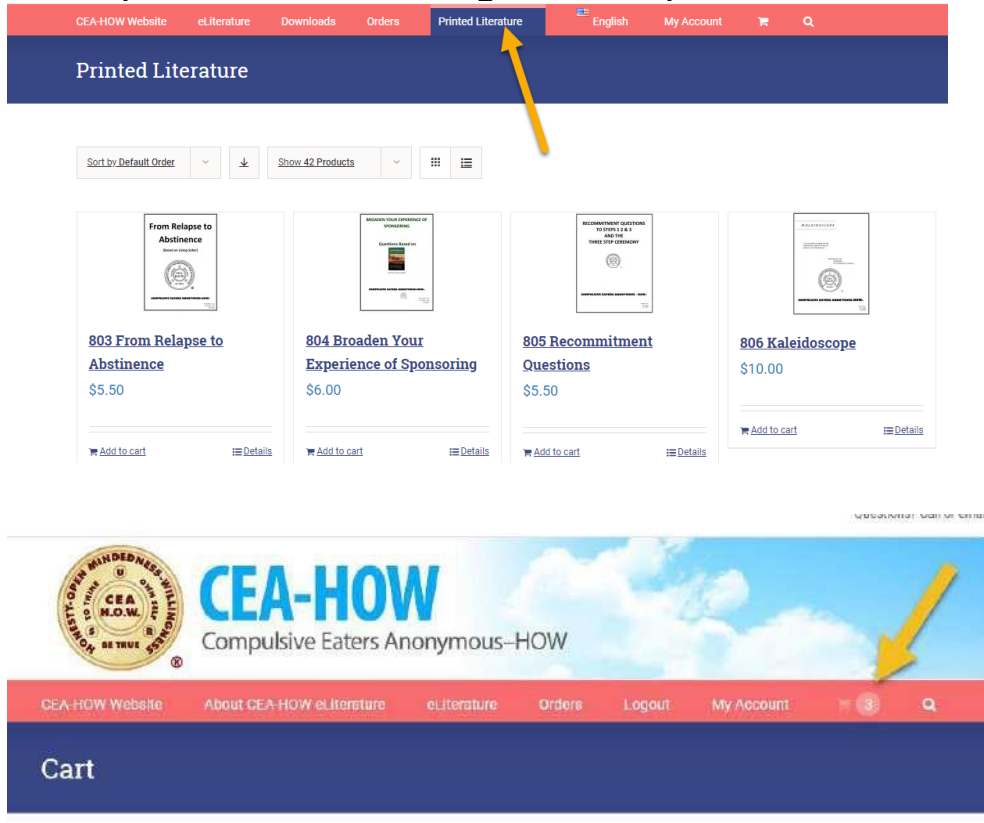

Next review your order and click on "Proceed to Checkout".

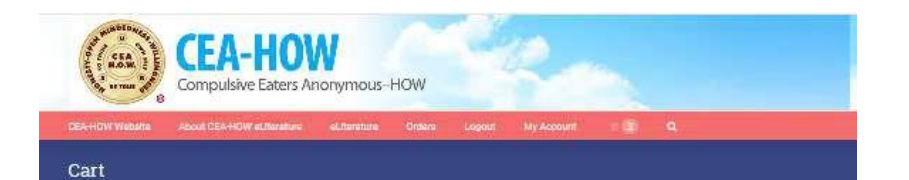

| Product                                                                                                    | Price        | Quantity     | Total   |   |
|----------------------------------------------------------------------------------------------------|--------------|--------------|---------|---|
| 807a Stootsor Guidelines<br>Active Stonsor: Yes<br>Sponsor Neme: Suale S<br>Sponsor Phone Number: +13035551212 | \$10.00      | 4 <b>1</b> • | \$10.00 | 2 |
| RD1a - Stena & thru 12                                                                                         | <b>34,00</b> | 3 X +        | \$4.00  | 2 |
| 811e Forever Absthent<br>Active Sponsor: Yes<br>Sponsor: New: Suble 5                                          | \$8.00       | æ)           | \$8.00  | 2 |

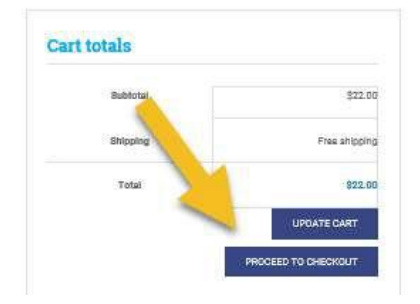

Input your billing information. If your order includes paper-based literature and that literature should be sent to a different location fill in the "Ship to a different location" section.

| corout.                                                        |                      |                   |           |                                                 |             |
|----------------------------------------------------------------|----------------------|-------------------|-----------|-------------------------------------------------|-------------|
| lello carolyn parsons<br>not carolyn persons? <u>Sgn Out</u> ) | Need Ast Ace? Call t | he GSO at 303-660 | 0-4333    | E-mail them at gso@ceahow.org                   | T VIEW CART |
| Billing details                                                | 5                    |                   | o Shij    | p to a different address?                       |             |
| County *:                                                      |                      |                   | Order not | 8                                               |             |
| United States (US)                                             |                      | *                 | Notes ab  | cut your order, e.g. special notes for delivery | - A-        |
| First Name *                                                   | Last Name *          |                   |           |                                                 |             |
| Earoyn X                                                       | Parsona              |                   |           |                                                 |             |
| Company Name                                                   |                      |                   |           |                                                 |             |
|                                                                |                      |                   |           |                                                 |             |
| Street address *                                               |                      |                   |           |                                                 |             |
| 6387 S Jamaica Cl                                              |                      |                   |           |                                                 |             |
| Aparment, suite, unit etc. (optional)                          |                      |                   |           |                                                 |             |
| T                                                              |                      |                   |           |                                                 |             |
| Englewood                                                      |                      |                   |           |                                                 |             |
| Chura I                                                        |                      |                   |           |                                                 |             |
| Colorado                                                       |                      |                   |           |                                                 |             |
| 710 *                                                          |                      |                   |           |                                                 |             |
| 60111                                                          |                      |                   |           |                                                 |             |
| Email Address #                                                |                      |                   |           |                                                 |             |
| wsotnasurin@gmail.com                                          |                      |                   |           |                                                 |             |
| Phone 8                                                        |                      |                   |           |                                                 |             |
|                                                                |                      |                   |           |                                                 |             |

Then scroll down the page to review your order and view the Terms and Conditions. You must check the box confirming you have read the Terms and Conditions prior to selecting the "Proceed to PayPal" button.

| Product                                                                                                    |          | Tota          |
|----------------------------------------------------------------------------------------------------|----------|---------------|
| BSTR Sponsor Guidelines > 1<br>Active Sponsor Year<br>Sponsor Year Sala 3<br>Sponsor Home Sala 3<br>Sponsor Phone Number, +1303651112 |          | \$10.01       |
| 801e - Stepe & thru 12 × 1                                                                                                    |          | \$4.0         |
| ET 16 Foreier Abstinut > 1<br>Active Sponser: Yes<br>Boorier Americasia 5<br>Sponser Phone Namber: >12038581212                       |          | \$\$.0        |
|                                                                                                    | Buttotal | 322.0         |
|                                                                                                    | Shipping | Free shipping |
|                                                                                                    | Total    | \$22.00       |
| Pel What is DayPal?                                                                                                    | PayP     | st            |
| ay via PayPal                                                                                                    | VISA     |               |
|                                                                                                    |          |               |

At this point you have the option paying through PayPal or with a credit or debit card without logging into PayPal

| PayPal W \$22.00 USD                                             |                                                                                                    |
|------------------------------------------------------------------|----------------------------------------------------------------------------------------------------|
| ay with PayPal                                                   |                                                                                                    |
| wsotreasurer@gmail.com                                           | Payron                                                                                                    |
|                                                                  | New. Faster. Easier.                                                                                                   |
| Stay logged in for faster checkout $(\underline{\widetilde{1}})$ | Welcome to the new PayPal checkout<br>The security you rely on - now even faster<br>the everything checkout should be. |
| Log In                                                           |                                                                                                    |
| Having trouble logging is?                                       | A                                                                                                    |
| Cir.                                                             |                                                                                                    |
| Pay with Debit or Credit Card                                    |                                                                                                    |

After checking out using PayPal or direct, you will be re-directed back to the store and to a confirmation of your order which includes a link to download your eLiterature.

| Thank you for your payment. Your transac<br>ourchase has been emailed to you. Log into | ction has been compl<br>o your PayPal accour | eted, and a receipt for your<br>at to view transaction |
|----------------------------------------------------------------------------------------|----------------------------------------------|--------------------------------------------------------|
| etails.                                                                                |                                              |                                                        |
| Order number: 2890                                                                     |                                              |                                                        |
| Date: September 27, 2020                                                               |                                              |                                                        |
| Email: Cwparsons01@gmail.com                                                           |                                              |                                                        |
| / Total: \$4.00                                                                        |                                              |                                                        |
| Payment method: PayPal                                                                 |                                              |                                                        |
| order details                                                                          |                                              |                                                        |
| r <mark>der details</mark>                                                             |                                              | Ter                                                    |
| educt<br>801e - Steps 6 thru 12 (.ePub) × 1<br>• Download: <u>Steps 6 thru 12 epub</u> |                                              | To<br>\$4.1                                            |
| educt<br>801e - Steps 6 thru 12 ("Pub) × 1<br>• Download: <u>Steps 6 thru 12 epub</u>  | Subtotal:                                    | Tot<br>\$4.0<br>\$4.0                                  |
| educt<br>801e - Steos 6 thru 12 (ePub) × 1<br>Ownload: Steos 6 thru 12 epub            | Subtotal:<br>Tax:                            | Tor<br>\$4.0<br>\$4.0<br>\$4.0<br>\$0.0                |

Upon the second attempt, a message will pop up that you have reached your download limit. You will need to re-purchase the publication to obtain another download again.

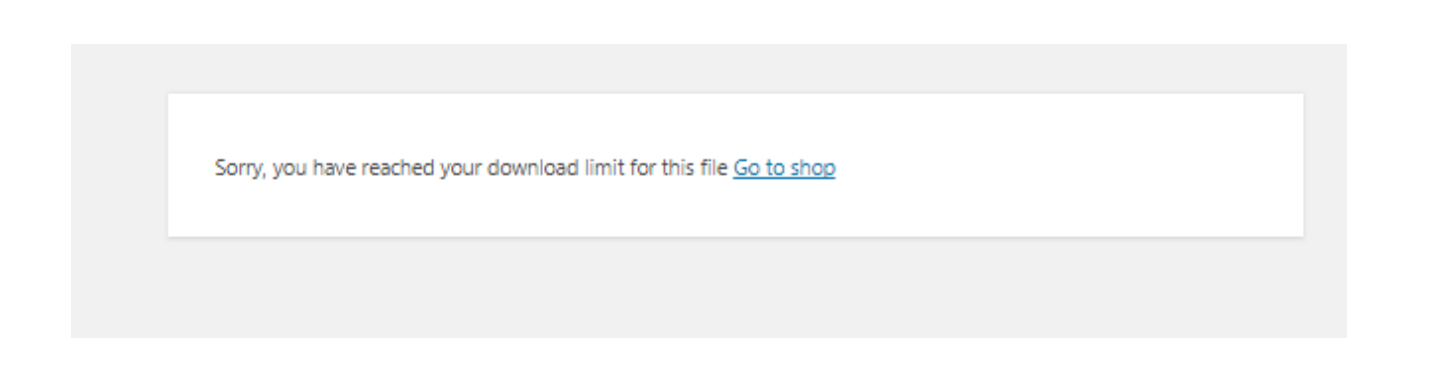

## Checkout

Upon clicking on the link you will get a message. This message will vary depending on the web browser or device you are using.

Internet Explorer: Select "Open"

| •                   | Ebook (digital copy)                               | Download                                                                     |      |        |                            |   |
|---------------------|----------------------------------------------------|------------------------------------------------------------------------------|------|--------|----------------------------|---|
|                     | #807e Sponsor Guidelines                           | Nobi (Kindie) (*.31%), ePub (Nobi) (337.349)<br>Paasend: watmaauwo@prell.com |      |        | 1                          |   |
|                     | #801e Steps 6 thru 12                              | Mobil (Kindla) (nami), aPub (Mobil) (Xina)<br>Paasiool vaohuuuni(gmalicon    |      | 1      |                            |   |
| F                   | #311e Forever Abattneht                            | Mobi (Kindie) (7.514), ePub (Mook) (2.594)                                   |      |        |                            |   |
| Do you want to open | or save Sponsor-Guidelines-1.mobi from store.ceaho | w.org?                                                                       | Open | Save . | <ul> <li>Cancel</li> </ul> | × |

Chrome users: click on the file on the bottom of the page to open the eBook.

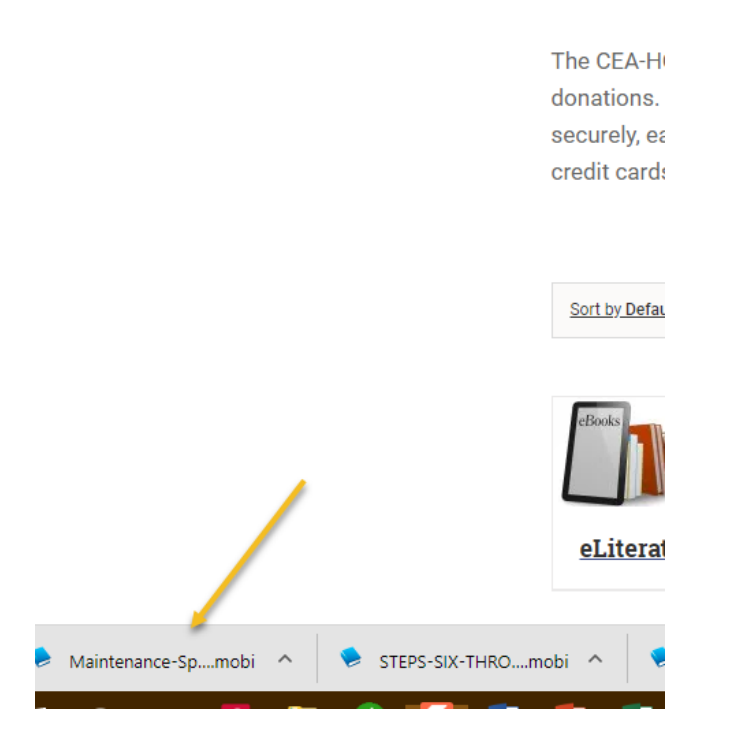

See instructions on the "About CEAHOW eLiterature" page for instructions on making the Kindle files available on your other devices.

For ePub format purchasers, email the file and open the document on the other device.